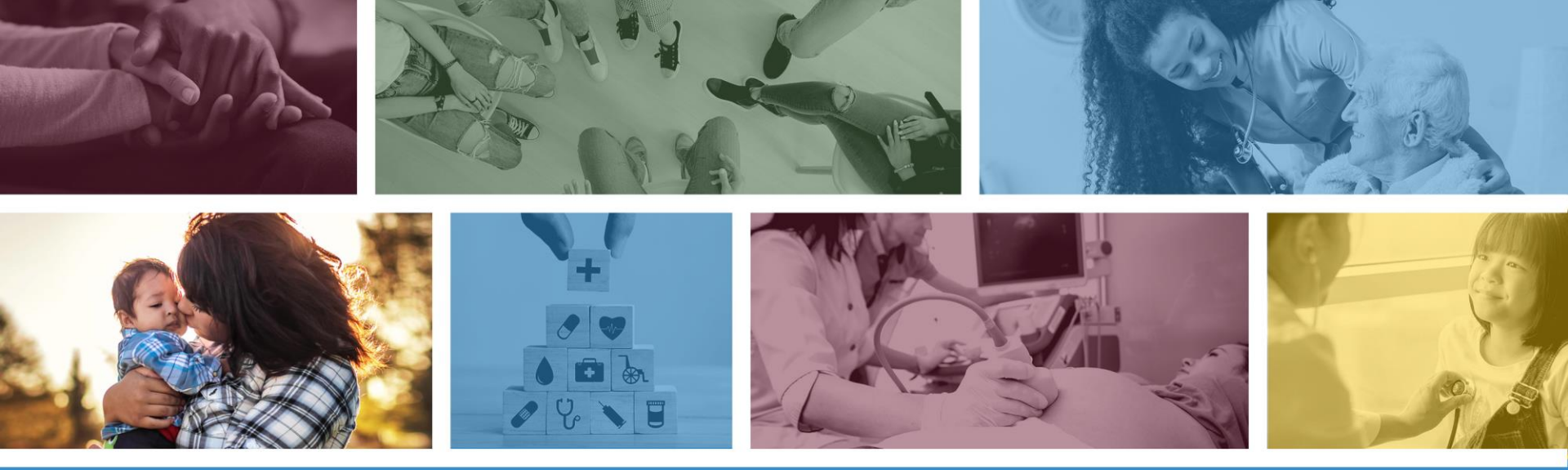

#### **Arizona Provider User Registration**

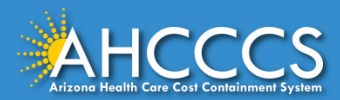

### Setting Up Your Account

Click on the following <u>link</u> and complete the form below. Please write down your User ID and Password.

|                                                           | Welcome!         To get started, complete the following fields to create an Oracle Cloud account.         * First Name         * Last Name         * Email         * User ID         * Passwort                                                                                                    | Use real First & Last<br>Name<br>Add your email & choose<br>your User ID |  |
|-----------------------------------------------------------|----------------------------------------------------------------------------------------------------|--------------------------------------------------------------------------|--|
| Read Terms of Use<br>and click checkbox.<br>Click Submit. | * Confirm Password Terms of Use The Arizona Med-QUEST computer information system(s) are the property of the State of Arizona and subject to state and federal laws, rules, and regulations. These systems are intended for use only by authorized use of the system is prohibited and subject to criminal and civil a use in the system is prohibited and subject to criminal and civil a gree with the Terms of Use Submit Cancel | Set & verify your password                                               |  |
|                                                           | Copyright © 2016, 2019, Oracle and/or its affiliates. All rights reserved                                                                                                    |                                                                          |  |

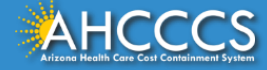

### **Completed Screen**

#### An email has been sent to your email address. Please open that email.

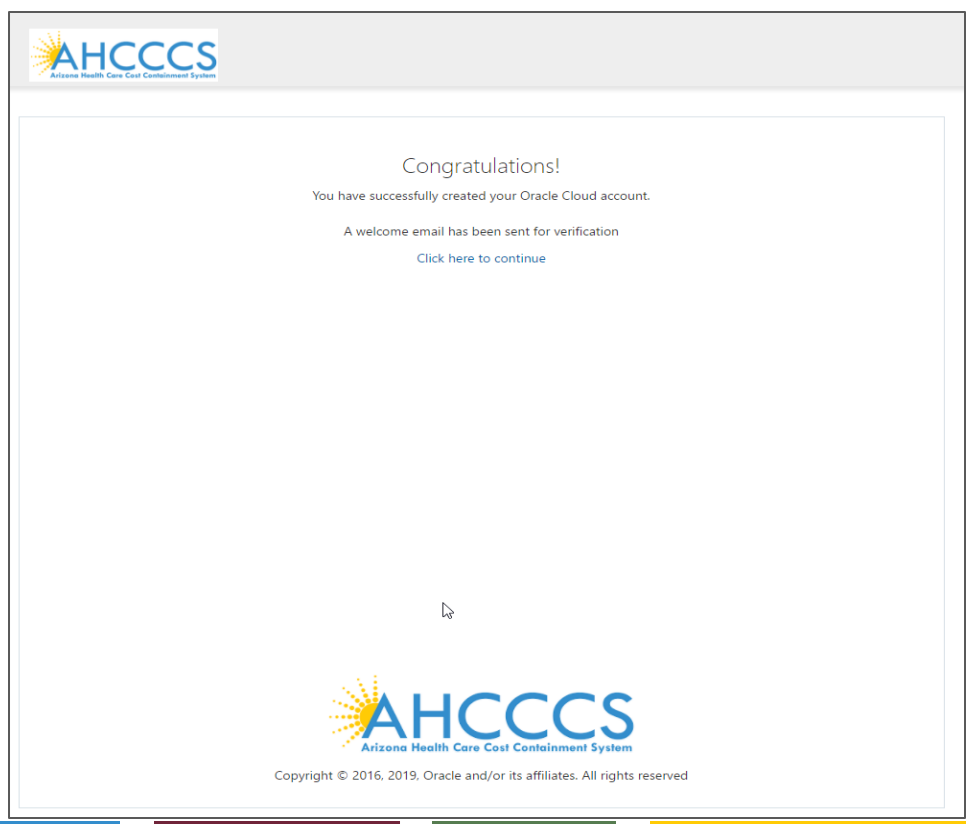

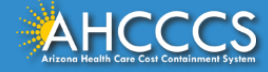

## Verify Your Email Address

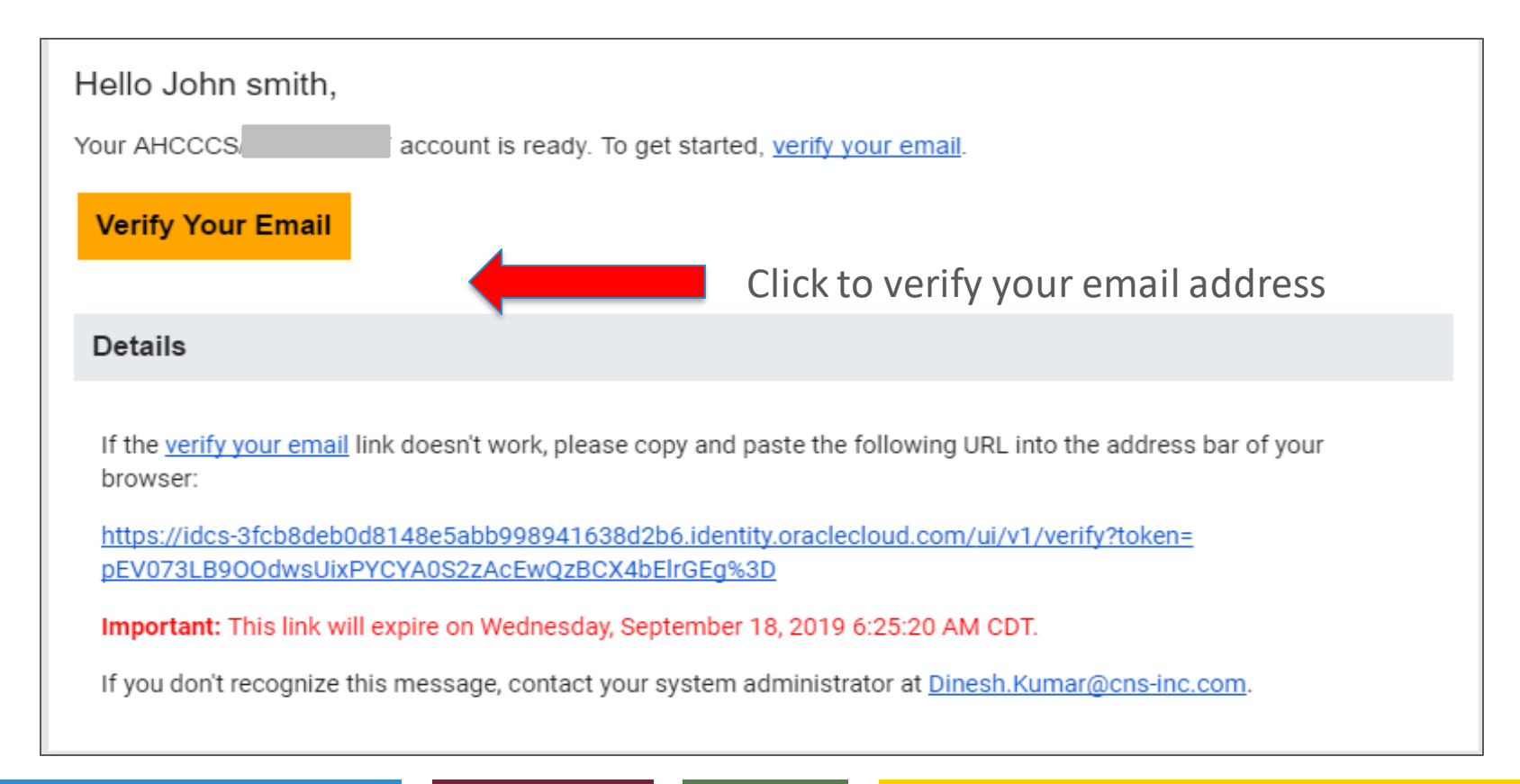

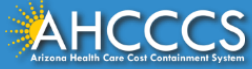

### Verification Message

# Once verified, a message displays to notify you about the verification and to direct you to click the link to continue.

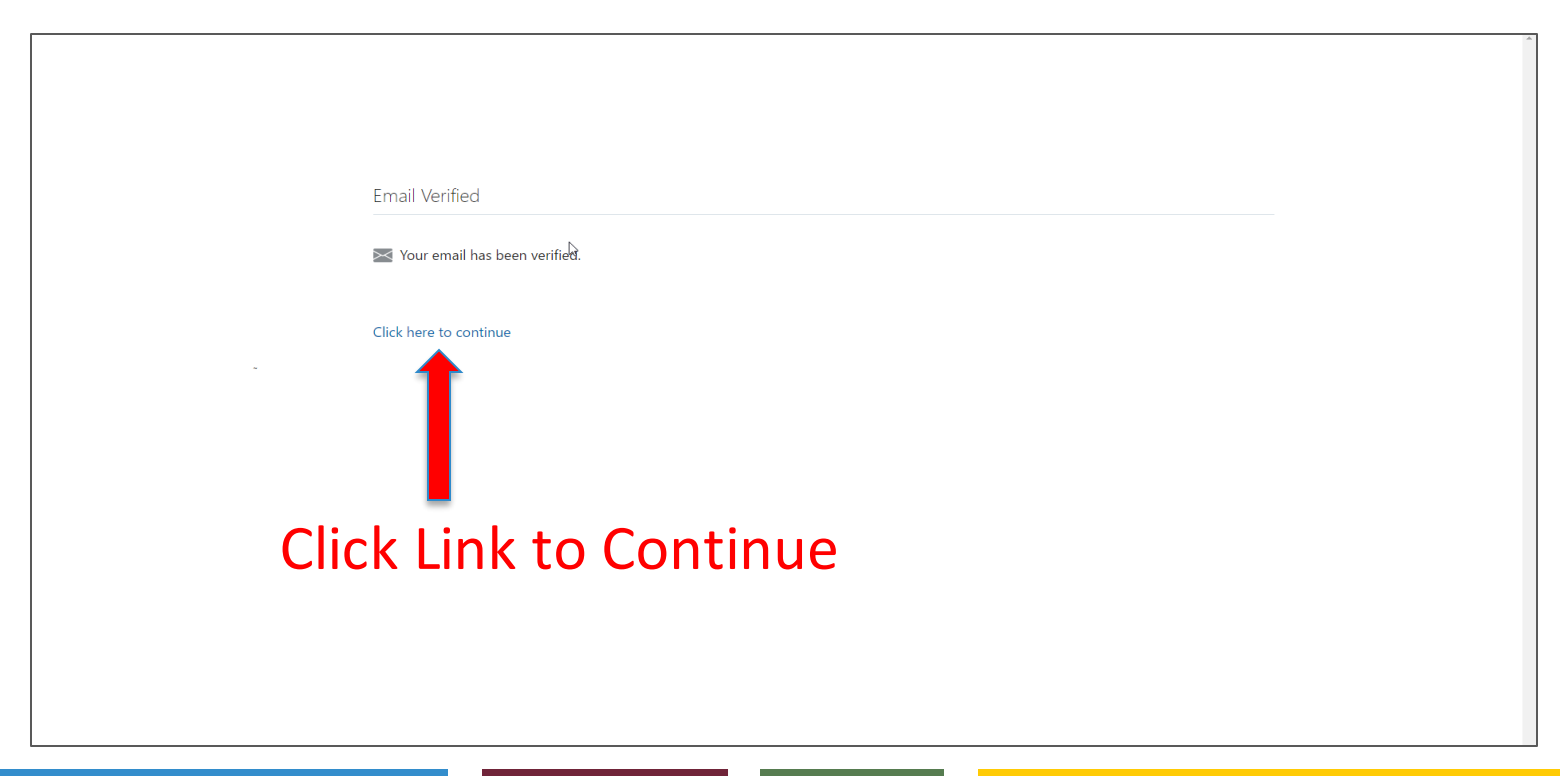

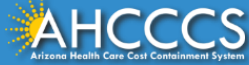

### Main Login Page

Enter your User Name and Password which were verified by email.

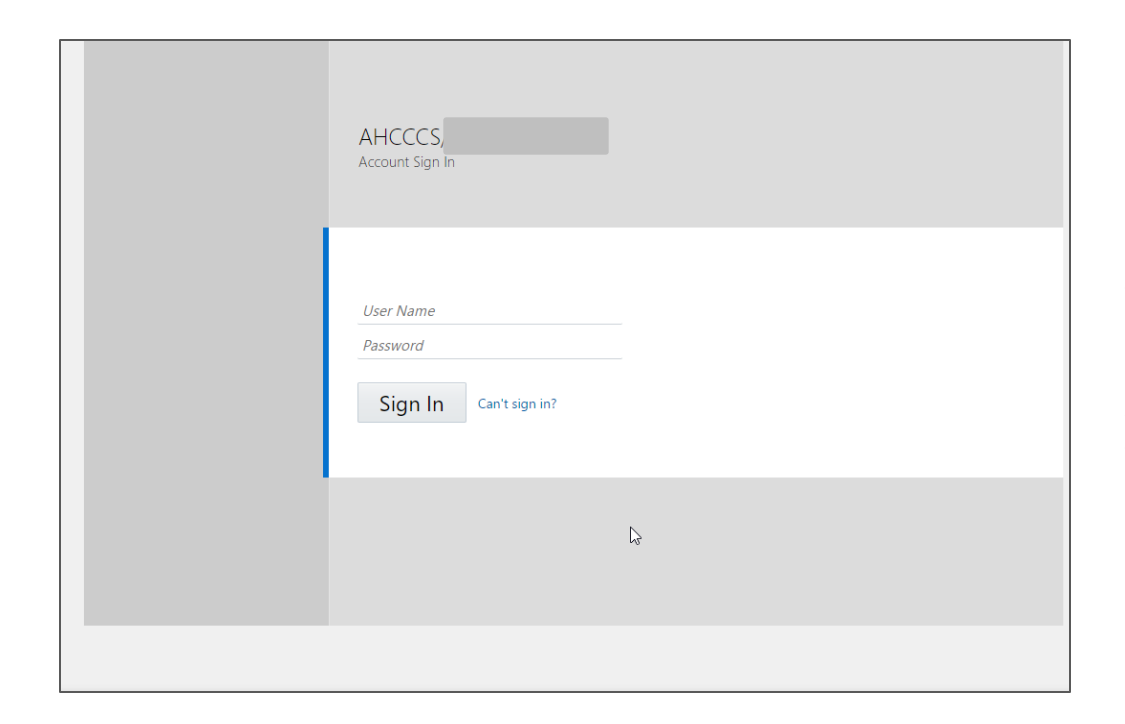

Note: To avoid receiving an access error do not copy and paste the established User Name and Password into the fields.

Additionally, it's recommended to have only one (1) User Name and Password.

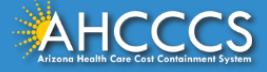

## Landing Page

#### Click the APEP icon to access the application.

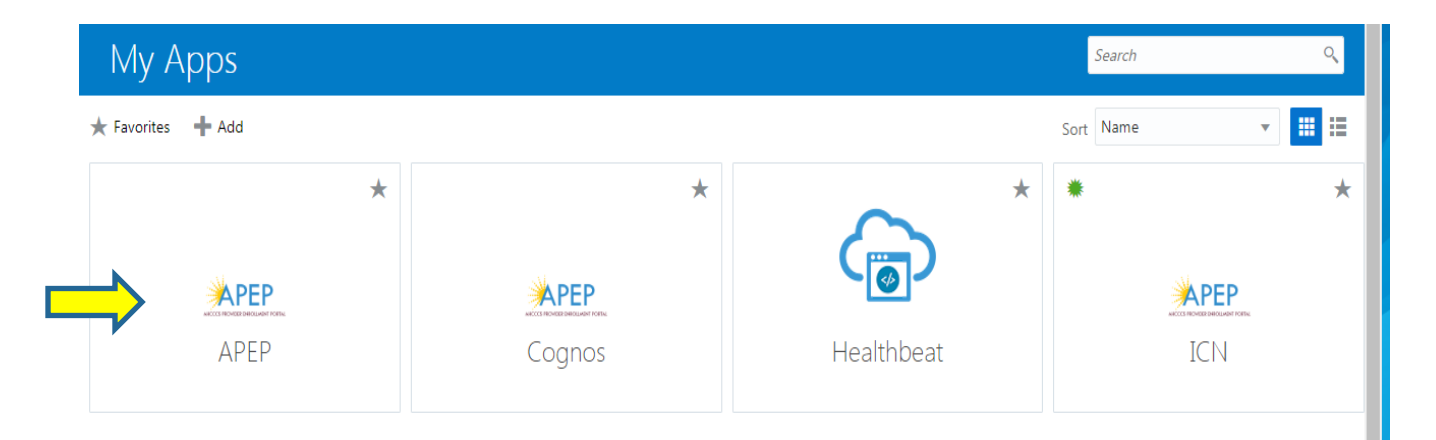

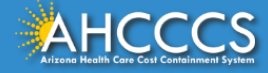

### Terms of Use Page

#### Once reviewed, click the Terms of Use checkbox and then click Continue.

| Terms of Use                                                                                                    |
|----------------------------------------------------------------------------------------------------|
| Please review the Terms of Use governing access to this application. You must agree to them to proceed.                                                                                                    |
| Arizona Health Care Cost Containment System (AHCCCS) computer information system (systems) are the property of the State of Arizona and subject to state and federal laws, rules, and regulations. The systems are intended for use only by authorized persons and only for official state business. System users are prohibited from using any assigned or entrusted access control mechanisms for any purposes other than those required to perform authorized data exchange with AHCCCS. Logon IDs and passwords are never to be shared. Systems user must not disclose and confidential, restricted or sensitive data to unauthorized persons. Systems users will not use AHCCCS systems for ownercical or partisan political purposes. Following industry standards, systems users will not use AHCCCS information must be destroyed in an appropriate manner specific to the format type. All users of the systems give their expressed consent to the monitoring of their activities on the systems. If such monitoring reveals possible evidence of unauthorized or criminal activity, the evidence may be provided to administrative or law enforcement officials for disciplinary action and/or prosecution. By accessing information provided by Arizona Department of Health computer information systems and clicking on the button below, I acknowledge and agree to abide by all governing privacy and security terms, conditions, policies, and restrictions for each authorized application. |
| agree to the Terms of Use Cancel Continue                                                                                                    |
|                                                                                                    |
|                                                                                                    |

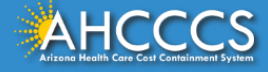

#### **First Screen**

#### You may now begin a new enrollment application.

| 2  | smith,John ▼                     |                   |                                     | Note Pad | External Links • | ★ My Favorites ▼ | 🖨 Print       | 😧 Help   |
|----|----------------------------------|-------------------|-------------------------------------|----------|------------------|------------------|---------------|----------|
|    | Provider Enrollment              |                   |                                     |          |                  | ^                |               |          |
|    |                                  | New Enrollment    | Enroll As A New Provider            |          |                  |                  |               |          |
|    |                                  | Track Application | Track Existing Provider Application |          |                  |                  |               |          |
|    |                                  |                   |                                     |          |                  |                  |               |          |
|    |                                  |                   |                                     |          |                  |                  |               |          |
|    |                                  |                   |                                     |          |                  |                  |               |          |
|    |                                  |                   |                                     |          |                  |                  |               |          |
|    |                                  |                   |                                     |          |                  |                  |               |          |
|    |                                  |                   |                                     |          |                  |                  |               |          |
|    |                                  |                   |                                     |          |                  |                  |               |          |
|    |                                  | ß                 |                                     |          |                  |                  |               |          |
|    |                                  |                   |                                     |          |                  |                  |               |          |
|    |                                  |                   |                                     |          |                  |                  |               |          |
|    |                                  |                   |                                     |          |                  |                  |               |          |
|    |                                  |                   |                                     |          |                  |                  |               |          |
| Pa | ige ID: PgProviderMenu(Provider) |                   | Environment: HI_SYSTST R10c-1.1     |          |                  | Server Time: 09  | /11/2019 10:5 | 4:18 MST |
|    |                                  |                   |                                     |          |                  |                  |               |          |

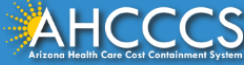